# 原価計算オプション 手引書

| 第1章 | 部門別原価計算の概要2   |
|-----|---------------|
| 第2章 | 導入処理8         |
| 第3章 | グループ共通費と原価外22 |
|     |               |

### 本文中で使用したマークの意味

| $\otimes$ | 禁止事項や制約事項などを表します。        |
|-----------|--------------------------|
| $\wedge$  | 追加情報や補足説明などを表します。        |
| Ý         | 使用方法の具体例や便利な利用方法などを表します。 |

## 第1章 部門別原価計算の概要

## 1. 部門別原価計算とは

外来診療科・病棟・診療支援部門・事務部門など病院に設置される各種 部門ごとの損益を計算するとともに、外来診療科・病棟などの収益部門に 全ての損益を集計する手法が部門別原価計算です。

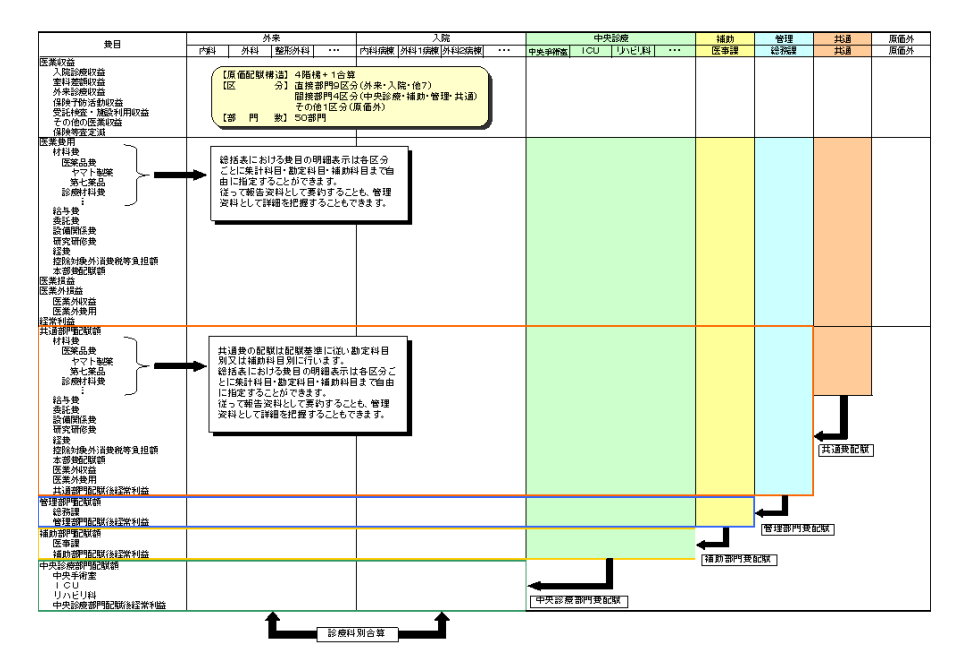

#### 部門とグループについて

部門別原価計算を行うには会計データに部門を設定した上で、設定した部門をグ ループ分けする必要があります。グループの種類と役割は以下の通りです。

収益部門 外来診療科や入院病棟など、直接的に収益を生む部門が所属するグループです。このグループに属する部門に全ての損益が集計されます。このグループの中には最大9つのグループを置くことが出来ます。(通常は「外来」と「病棟」の2グループを設定します。)
 中央診療部門 麻酔科や手術室など、収益部門の診療行為を支援する部門が所属するグループです。このグループに属する部門の損益は適宜設定された配賦基準

に従って収益部門に配賦されます。(三次配賦)
 補助部門
 病歴室や医事課など、収益部門が収益をあげるの
 に必要なサービスを提供する部門が所属するグル
 ープです。このグループに属する部門の損益は適
 宜設定された配賦基準に従って収益部門・中央診
 療部門に配賦されます。(二次配賦)

管理部門 総務課や情報システム部など、病院全体を管理する部門が所属するグループです。このグループに属する部門の損益は適宜設定された配賦基準に従って収益部門・中央診療部門・補助部門に配賦されます。(一次配賦)

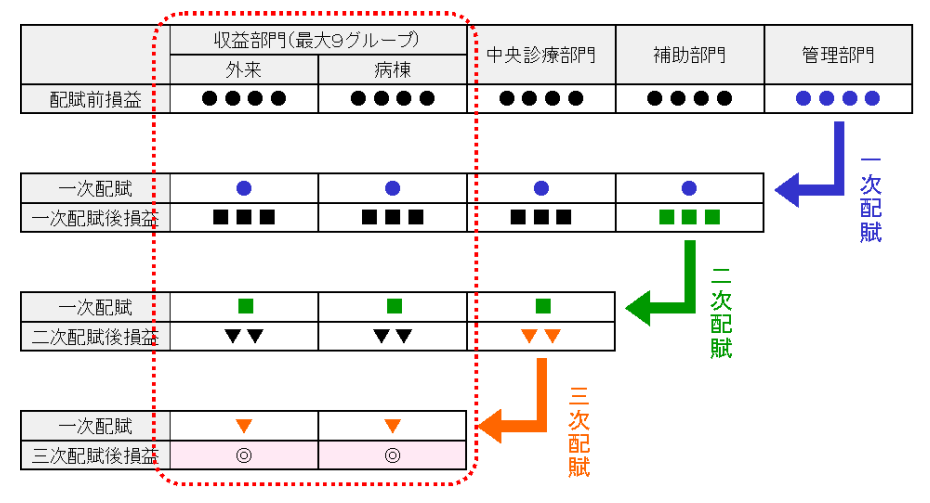

#### 部門別原価計算の流れ

 部門を指定して仕訳を入力します。どの部門に発生したのかを把握できる取引 はその部門の仕訳として、把握できない取引については共通部門の仕訳として 入力します。

| 日付       |      | 信方科目 |        |     |      | 貸方科目 |               |                            |                | -0-86   | 按两        |      |
|----------|------|------|--------|-----|------|------|---------------|----------------------------|----------------|---------|-----------|------|
| 証憑       | 그는테  | 名称   | 部      | ・税  | コード  | 名称   | 部             | 税                          |                | 2.98    | 1101 1940 | 1198 |
| 06/04/01 | 6102 | 医薬品費 |        | 513 | 1001 | 現金   |               | 810                        | 105,00         |         | 内科使用分     |      |
|          |      |      | 01     | 5   |      |      |               |                            | 込              | 5,000   |           |      |
| 06/04/01 | 6102 | 医薬品費 | $\sim$ | 513 | 1001 | 現金   |               | 810                        |                | 210,000 | 外科使用分     |      |
|          |      |      | 02     | 5   |      |      |               |                            | 込              | 10,000  |           |      |
| 06/04/01 | 6102 | 医薬品費 | $\sim$ | 513 | 1001 | 現金   |               | 810                        |                | 315,000 | 整形外科使用分   |      |
|          |      |      | 03     | 5   |      |      |               |                            | 込              | 15,000  |           |      |
| 06/04/01 | 6102 | 医藥品費 |        | 513 | 1001 | 現金   |               | 810                        |                | 10,500  | 不明分       |      |
|          |      |      | 00     | 5   |      |      |               |                            | 込              | 500     |           |      |
|          |      |      |        |     | •    |      | <b>≅</b><br>▶ | 8 <b>⊡0 ≦</b><br>⊒-ド<br>00 | 照<br>名称<br>共通  | 部門      |           |      |
|          |      |      |        |     |      |      | -             | 01<br>02<br>03             | 内科<br>外科<br>整形 | 外科      |           |      |

② 共通部門の残高を科目又は補助科目ごとに設定された配賦基準に従って共通部門以外の各部門に配賦します。

| 科目   |      |     | 補助科目 | 的现在分词    | A.54 | 外来    |       |          |  |  |
|------|------|-----|------|----------|------|-------|-------|----------|--|--|
| コード  | 科目名  | コード | 補助名  | BCHA 204 |      | 01:内科 | 02:外科 | 03:整形外科( |  |  |
| 6102 | 医藥品費 |     |      | (患者数比率)  | 100  | 19.39 | 16.85 | 6.39     |  |  |
|      |      |     |      |          |      |       | · .   |          |  |  |

③ 管理部門の損益を部門ごとに設定された配賦基準に従って補助部門・中央診 療部門・収益部門に配賦します。

| ±500              | ACTIVATION OF THE | 8475 | #JP2#Sel   |       | 外来    |         |
|-------------------|-------------------|------|------------|-------|-------|---------|
| - 14 <del>-</del> | BUNKESON          | #12  | BLMA BHS I | 01:内科 | 02:外科 | 03 整形外科 |
| 行理部門              |                   | %    | 0          | 0     | 0     | (       |
|                   |                   | A    | 146        | 20    | 18    | 16      |
| 能物課               | 職員数比率             | %    | 100        | 13.72 | 12.33 | 18,96   |
|                   |                   | 千円   | 0          | 0     | 0     |         |
|                   |                   |      | 146        | 20    | 18    | 16      |
| 情報システム室           | 職員数比率             | %    | 100        | 13.72 | 12.33 | 10.96   |
|                   |                   | 千円   | 0          |       | 0     | (       |
| 制助音即門             |                   | %    | 0          | 0     | 0     | 0       |
|                   |                   | A    | 1,769      | 343   | 298   | 113     |
| 病歴室               | 患者数比率             | %    | 100        | 19.39 | 16.85 | 6.35    |
|                   |                   | 千円   | 0          | 0     | 0     |         |
|                   |                   | ~ ~  | 1,769      | 343   | 298   | 115     |
| 医事課               | 患者数比率             | %    | 100        | 19.39 | 16.85 | 6.39    |
|                   |                   | 千円   | 0          |       | ( 0   | 0       |
| 中央診療部門            |                   | %    | 0          | 0     | 0     | 0       |
|                   |                   | 時間   | 629        | 14    | 56    | 49      |
| 手術室               | 手術時間数比率           | %    | 100        | 2.23  | 8.9   | 7.79    |
|                   |                   | 千円   | 0          | 0     | 0     | 0       |
|                   |                   | 件    | 263        | 6     | 15    | ç       |
| リハビリテーション科        | ノハ取扱件数比率          | %    | 100        | 2.28  | 5.7   | 3.42    |
|                   |                   | 千円   | 0          | 0     | 0     | 0       |

④ 補助部門の損益を部門ごとに設定された配賦基準に従って中央診療部門・収益部門に配賦します。

| ±688       | 8789 tt (# | 10674 | #JE96%=1   |       | 外来    |        |
|------------|------------|-------|------------|-------|-------|--------|
| eht.1      | BLIAZZA    | 単位    | OLIVA ONST | 01:内科 | 02:外科 | 03整形外科 |
| 管理部門       |            | %     | 0          | 0     | 0     |        |
|            |            | A     | 146        | 20    | 18    | 1      |
| 総務課        | 職員数比率      | %     | 100        | 13.72 | 12.33 | 10.9   |
|            |            | 千円    | 0          | 0     | 0     |        |
|            |            | ~ ~   | 146        | 20    | 18    | 1      |
| 情報システム室    | 麝貝数比率      | %     | 100        | 13.72 | 12.33 | 10.9   |
|            |            | 千円    | 0          | 0     | 0     |        |
| 補助部門       |            | %     | 0          | 0     | 0     |        |
|            |            | ۸.    | 1,769      | 343   | 298   | 11     |
| 病歷室        | 患者数比率      | %     | 100        | 19.39 | 16.85 | 6.3    |
| (          |            | 千円    | 0          | 0     | 0     |        |
|            |            | A     | 1,769      | 343   | 298   | JY N   |
| 医事課        | 患者数比率      | %     | 100        | 19.39 | 16.85 | 6.3    |
|            |            | 千円    | 0          | 0     | 0     |        |
| 中央診療部門     |            | -%    | 0          | 0     | 0     |        |
|            |            | 時間    | 629        | 14    | 56    | 4      |
| 手術室        | 手術時間数比率    | %     | 100        | 2.23  | 8.9   | 7.7    |
|            |            | 千円    | 0          | 0     | 0     |        |
|            |            | 件     | 263        | 6     | 15    |        |
| リハビリテーション科 | リハ取扱件数比率   | %     | 100        | 228   | 5.7   | 3.4    |
|            |            | 千円    | 0          | 0     | 0     |        |

⑤ 中央診療部門の損益を部門ごとに設定された配賦基準に従って収益部門に 配賦します。(これで収益部門に全ての損益が集計されたことになります。)

| 0000       | 808W 98.40 | 25/2         | 628W80+L  |       | 外来    |        |
|------------|------------|--------------|-----------|-------|-------|--------|
| - 140<br>1 | BFWW       | #*1 <u>0</u> | BCWA/8W91 | 01:内科 | 02:外科 | 03整形外科 |
| 管理部門       |            | %            | 0         | 0     | 0     | 0      |
|            |            | Y            | 146       | 20    | 18    | 16     |
| 総務課        | 職員数比率      | %            | 100       | 13.72 | 12.33 | 10.96  |
|            |            | 千円           | 0         | 0     | 0     | 0      |
|            |            | Y            | 146       | 20    | 18    | 16     |
| 情報システム室    | 職員数比率      | %            | 100       | 13.72 | 12.33 | 10.96  |
|            |            | 千円           | 0         | 0     | 0     | 0      |
| 補助部門       |            | %            | 0         | 0     | 0     | 0      |
|            |            | Y            | 1,769     | 343   | 298   | 113    |
| 病歴室        | 患者数比率      | %            | 100       | 19.39 | 16.85 | 6.39   |
|            |            | 千円           | 0         | 0     | 0     | 0      |
|            |            | X            | 1,769     | 343   | 298   | 113    |
| 医事課        | 患者数比率      | %            | 100       | 19.39 | 16.85 | 6.39   |
|            |            | 千円           | 0         | 0     | 0     | 0      |
| 中央診療部門     |            | %            | 0         | 0     | 0     | 0      |
|            |            | 時間           | 629       | 14    | 56    | 49     |
| 手術室        | 手術時間数比率    | %            | 100       | 2.23  | 8.9   | 97.10  |
|            |            | 千円           | 0         | 0     | 0     | 9      |
|            |            | 件            | 263       | 6     | 15    | 9      |
| リハビサテーション科 | リハ取扱件数比率   | %            | 100       | 2.28  | 5.7   | 3.42   |
|            |            | 千円           | 0         | 0     | 0     | 0      |

#### 診療科別原価計算について

収益部門は「外来」「病棟」など最大9つのグループを設定できます。「外来」グ ループの「内科」部門と「病棟」グループの「内科病棟」を合算して「内科」全 体としての損益を把握することも可能です。

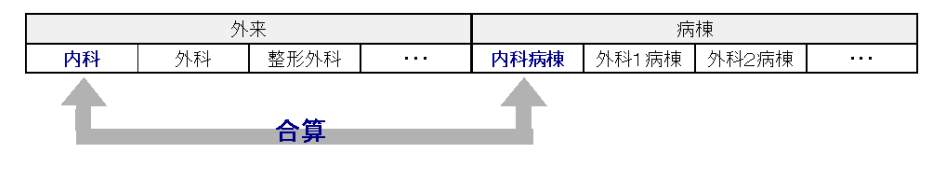

## 2. 導入手順

[初期設定]-[基本設定]の
 「部門」タブを開き、各種部門を
 設定します。

| <b>Z</b> . | 本設定            |                  |           |   |              |
|------------|----------------|------------------|-----------|---|--------------|
|            | - 2 种, #月月月    | 制心告 西 /在         | (3)-304FH |   | <b>卒</b> 保甲目 |
|            | 10个小" 共用时      | 1992、旦川水川田       | /月寅秋九     |   | DM 1         |
|            | ☑ 部門管理を行       | τð               |           |   |              |
|            | ☞ 掲述印日         | に設定する            |           |   |              |
|            | ** JALIELT + E | ICBRAC 9.00      |           |   |              |
|            |                |                  |           |   |              |
|            | コード            | 音昂               | 陷         |   |              |
|            | 00             | 共通部門             |           | ^ | F2:追加        |
|            | 01             | 内科               |           |   |              |
|            | 02             | 外科               |           |   | F5消川6余       |
|            | 03             | 皮膚科              |           |   |              |
|            | 04             | 産婦人科             |           |   |              |
|            | 05             | )必尿諸科            |           | E |              |
|            | 06             | 南加根の間<br>1kg実体の階 |           |   |              |
|            | 07             | AU1PJ1米 OP首      |           |   |              |

② [決算処理]-[減価償却処理]を開き、各資産における部門毎の使用割合を 設定します。

1

| 減価償却資産の登録          | k        |        |      |    |   |           |
|--------------------|----------|--------|------|----|---|-----------|
| ⊐ <del>`−</del> F: | 01001    |        | 僧却中  |    |   |           |
| 名称:                | 病棟       | 部門使用割合 |      |    | × |           |
| 科目:                | 1401:建物  |        |      |    |   | 部門使用割合の設定 |
| 面積·数量:             |          | コード    | 部門名  | 割合 | * |           |
| 販売費割合:             |          | 00     | 共通部門 | 0  |   |           |
|                    | ·        | 01     | 内科   | 7  |   |           |
| 取得日付:              | 10/04/01 | 02     | 外科   | 6  |   |           |
| ┏ 仕訳を作成。           | する       | 03     | 皮膚科  | 5  |   |           |

③ [原価計算]-[配賦率設定]を開き、「F3:配賦基準」を押下して配賦基準を 設定します。

| Ħ            | 通費 | 記賦基準  |       |      |   |    |    |   |   |    |    |    |   |     |    |  |
|--------------|----|-------|-------|------|---|----|----|---|---|----|----|----|---|-----|----|--|
| 施設名 01:ABC病院 |    |       | · 設定月 | 4    | 5 | 6  | 7  | 8 | 9 | 10 | 11 | 12 | 1 | 2   | 3  |  |
|              | 順  | 配賦基準  | 単位    | 合計   |   | 外  | 科  |   |   | 皮膚 | 科  |    | 産 | 帰人  | .科 |  |
|              | 2  | 面積比率  | m²    | 3550 |   | 15 | 50 |   |   | 80 | )  |    |   | 200 |    |  |
|              | З  | 職員比率  | X     | 0    |   | (  | 0  |   |   | 0  |    |    |   | 0   |    |  |
|              | 4  | 患者数比率 | Å     | 0    |   | (  | 0  |   |   | 0  |    |    |   | 0   |    |  |

④ [原価計算]-[配賦率設定]
 を開き、「F4:グループ」を押下して配賦基準を設定します。

| 配顺率設定            |                                         |
|------------------|-----------------------------------------|
| グループ登録 施設別グループ設定 |                                         |
|                  |                                         |
| 施設名              | グルーブ構成(部門を選択してください                      |
| 01:ABC病院         | コード 構成部門名                               |
|                  | ☑ 01 内科                                 |
| 47 u. →          | ☑ 02 外科                                 |
|                  | ☑ 03 皮膚科                                |
| 11:外来            | ☑ 04 産婦人科                               |
|                  | ☑ 05 泌尿器科                               |
|                  | - 1 1 1 1 1 1 1 1 1 1 1 1 1 1 1 1 1 1 1 |
|                  |                                         |

⑤ [原価計算]-[配賦率設定]を開き、科目又は補助科目単位で共通費の配賦方法を決定します。

| 配賦率設定 |            |     |     |     |       |     |     |    |
|-------|------------|-----|-----|-----|-------|-----|-----|----|
| 施設    | 名 01:ABC病院 |     | •   | 対象期 | 周間 4  | 5 1 | 6   | 7  |
| 科目別信  | 定          |     |     |     |       |     |     |    |
| コード   | 勘定科目       | コード | 補助科 | B   | 配賦基準  |     | 200 | 61 |
| 6406  | 器機保守料      |     |     |     | 発生額比率 |     | ~   | _  |
| 6407  | 器機設備保険料    |     |     |     | 面積比率  | N   | ľ   | _  |
| 6408  | 車両関係費      |     |     |     | 職員比率  | 13  | ľ   | _  |
| 6501  | 研究費        |     |     |     | 患者数比率 |     | -   | _  |
| 6502  | 研修费        |     |     |     | 脱目比率  | .   | _   |    |

⑥ 原価計算の運用を開始できます。

## 3. 運用方法

〔入力参照]-[仕訳帳]等を開き、部門を指定して仕訳を入力します。どの部門に発生したのかを把握できる取引はその部門の仕訳として、把握できない取引については共通部門の仕訳として入力します。

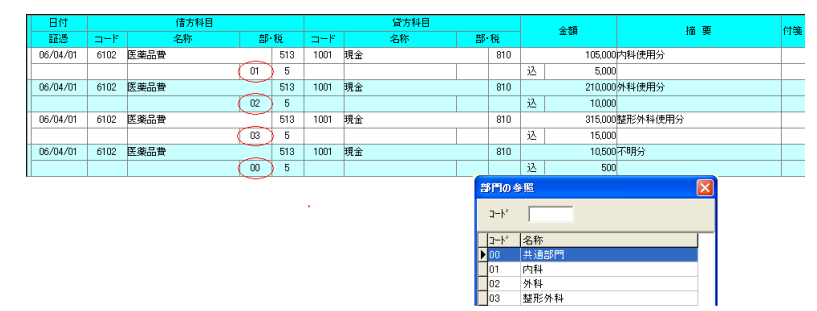

② [決算処理]-[減価償却処理]を開き、「減価償却仕訳の転送」処理を実行します。

| ſ | 😘 減価慎却 |      |    |      |      |           |                  | (   |            | x |
|---|--------|------|----|------|------|-----------|------------------|-----|------------|---|
|   | 並び替え:  | □-ド順 |    |      | ì    | 🔍<br>資産検索 | <b>ぐ</b><br>住訳転送 |     | 《為<br>端数設定 | 1 |
|   | コード    | 名称   | 科目 | 補助   |      | 数量        | 取得日付             | 取得金 | 額          | * |
|   | 状況     |      |    | 償却方法 | 耐用年数 | 儹         | 印費合計             | 期末未 | 資却         |   |

③ [原価計算]-[配賦率設定]を開き、「件数比率」や「患者数比率」のように毎 月変動する配賦基準をメンテナンスします。

| 共通 | 費配賦基準       |    |       |   |     |   |    |    |    |    |     |   |   |
|----|-------------|----|-------|---|-----|---|----|----|----|----|-----|---|---|
| 施  | 設名 01:ABC病院 |    | - 設定月 | 4 | 567 | 8 | 9  | 10 | 11 | 12 | 1   | 2 | 3 |
| J  | 頁 配賦基準      | 単位 | 合計    |   | 内科  |   | 外種 | 4  |    | 艮  | 磭   | 4 |   |
| 2  | 2 面積比率      | m² | 3550  |   | 120 |   | 15 | 0  |    |    | 80  |   |   |
| 3  | 3 職員比率      | 人  | 111   |   | 13  |   | 15 | ;  |    |    | 9   |   |   |
| 2  | 患者数比率       | 人  | 1724  |   | 420 |   | 54 | 3  |    |    | 197 |   |   |

④ [原価計算]メニューの各種帳票を参照・印刷します。

## 第2章 導入処理

## 1. 部門の設定

部門別原価計算を行う施設に対して、外来診療科・病棟・診療支援部門・ 事務部門などの部門を設定します。

| 名称·期   | 89       | 製造原価         | 清費税           | 書評 9                                  | 施設                               |                | r.          |                  |
|--------|----------|--------------|---------------|---------------------------------------|----------------------------------|----------------|-------------|------------------|
| P188 1 | 管理を      |              |               |                                       |                                  |                |             |                  |
| 6 摄    | (益料)E    | 们に設定する       |               |                                       |                                  |                |             |                  |
|        |          |              |               |                                       |                                  |                |             |                  |
|        | ]<br>⊐-F | 部門名          |               |                                       |                                  |                |             |                  |
|        | 00       | 共通部門         |               | E2-jeta                               |                                  |                |             |                  |
|        | 01       | 内科           |               | 1-2.3200                              |                                  |                |             |                  |
|        | 02       | 外科           | #191913       |                                       |                                  |                |             |                  |
| _      | 03       | 皮膚科          |               |                                       |                                  |                |             |                  |
|        | 04       | 産婦人科         | 使用的           | 定基本研究中的定                              | 111100000                        | グループル          |             |                  |
|        | 05       | 泌尿器科         |               | C C C C C C C C C C C C C C C C C C C | STELECON-PARKAC                  | 510 510        |             |                  |
|        | 06       | 南病棟3階        | 7-5           | 2299-2                                | 01-4000000                       | (2) 市由市市       | の肥齢なリーーク    | の小の詳密し保健協調のなるのの詳 |
|        | 07       | 北病棟3階        |               | 日本では                                  |                                  | VA-T-PERTING   | 00-00077=77 |                  |
|        | 31       | 介護保険施設サービス   |               | 世语的P9                                 | 12                               |                |             |                  |
|        | 32       | 短期入所療養介護     | 01            | 内科                                    |                                  |                |             |                  |
|        | 33       | 通卵リハビリテーション  | 02            | 사포                                    |                                  |                |             |                  |
|        | 81       | 外来共通         | 03            | 房會到                                   | 2                                |                |             |                  |
|        | 82       | 入院共通         | 04            | 在婦人科                                  | 2                                |                |             |                  |
|        | 95       | 中央診療部門共通     | 05            | 泳屋無料                                  | 2                                |                |             |                  |
|        |          | Add OBBILLY  | 06            | 南病棲3%                                 | 8                                |                |             |                  |
|        |          |              | 07            | 北病棟3階                                 | R                                |                |             |                  |
| が入力され  | hた状      | 総では部門管理を行う/行 | 31            | 介護保険施設サービス                            |                                  |                | 0           | 2                |
| 入力さ    | htu      | る部門は削除できません。 | 32            | 短期入所撤薪介儲                              |                                  |                | 0           |                  |
| 11.2   | 演のた      | の削除できません。    | 33            | 通所リハビリテーション                           |                                  |                | П           | R                |
|        | 1        |              | 81            | 外来共通                                  | 2                                |                |             |                  |
| 和心包儿   | F1       | :ヘルブ F2:追加   | 82            | 入院共通                                  | 2                                |                |             |                  |
|        |          |              | 95            | 中央診療部門共通                              | R                                |                |             |                  |
|        |          |              | 96            | 補助部門共通                                | 2                                |                |             |                  |
|        |          |              | 97            | 管理部""共通                               | M                                |                |             |                  |
|        |          |              | 99            | 原価外                                   |                                  |                |             |                  |
|        |          |              | -             |                                       |                                  |                |             | •                |
|        |          |              |               |                                       |                                  |                |             |                  |
|        |          |              | V D 2000 to 0 | 用まえんはままに使用されたこ                        | わまず 原田 パリン2月65                   | zholobli okraf |             |                  |
|        |          |              | 但し、聞こ仕        | 用するのは少立活動に次めつ<br>尻の人力に使用された部門の        | イルエリッセンカレイス いちについ<br>チェックは外せません。 | 719920103.90   |             |                  |
|        |          |              |               |                                       |                                  |                |             |                  |
|        |          |              |               |                                       |                                  |                |             |                  |

部門の設定方法

初めに「初期設定-基本設定」の「部門」タブで、法人全体として必要な部門を 一通り登録します。

次に「初期設定一部門設定」の「使用設定」タブで、部門管理をする施設としない施設を区分し、その上でどの部門を使用するかを決定します。

### 2. 減価償却処理

部門別原価計算を行う施設の資産に対して、部門ごとにその資産を使用 する割合を設定します。

部門使用割合の登録方法

「決算処理ー減価償却」を開きます。新規資産の場合はF2:追加ボタンを、 登録済み資産の場合はF3:修正ボタンを押すと開く「減価償却資産の登録」 画面で部門使用割合の設定ボタンを押してください。

♀「部門別減価償却費一覧表」及び「部門別資産使用割合確認表」は使用 割合の設定に基づき作成されます。

| 価償却資産の登録            | ₽<br>₽   |        |       |    |         |                  |
|---------------------|----------|--------|-------|----|---------|------------------|
| コード:                |          |        | 僧却中   |    |         |                  |
| 名称:                 | 病棟       |        |       |    |         |                  |
| 科目:                 | 1401:建物  |        | -     |    | -       | 部門使用割合の設定        |
| 面積·数量:              |          |        |       |    | <u></u> |                  |
| 販売費割合:              |          | 部門使用割合 | の設定   |    | ×       | 9                |
|                     |          | コード    | 部門名   | 割合 | •       |                  |
| 取得日付:               | 10/04/01 | 00     | 共通部門  | 0  |         |                  |
| □ 仕訳を作成             | する 📃     | 01     | 内科    | 5  |         |                  |
| 取得金額:               | 2        | , 02   | 外科    | 6  |         | 9 10 11 12 1 2 3 |
| 相关 <del>未</del> 偿却: | 1        | 03     | 皮膚科   | 4  |         |                  |
|                     |          | 04     | 産婦人科  | 3  | -       |                  |
| 1頁如1月法:             | )定額法     | 05     | 泌尿器科  | 2  | -       |                  |
| 残価補償額:              |          | 06     | 南病棟3階 | 15 |         | 100              |
| 基礎金額:               | 2        | 07     | 北病棟3階 | 15 |         | 00 %             |

部門使用割合(%)

登録する資産の使用割合を総体が 100%になるよう に小数第二位以内で入力します。

◎ 減価償却仕訳の転送後は訂正できません。

#### 減価償却仕訳の転送

登録済みの資産から減価償却仕訳を自動作成します。

- ▲「部門原価配賦計算総括表」は入力済みの仕訳から、「部門別減価償却 費一覧表」は登録済み資産の部門使用割合から作成します。よって、仕訳 転送を行わなかった場合、又は転送した仕訳を「仕訳帳」等で訂正した場 合は「部門原価配賦計算総括表」と「部門別減価償却費一覧表」が一致 しなくなる可能性があります。
- ①「減価償却」画面右上の仕訳転送ボタンを押します。

| 😚 減価慎却 |                                          |    |      |      |      |      | (                                                                                                    | - • 💌       |
|--------|------------------------------------------|----|------|------|------|------|----------------------------------------------------------------------------------------------------|-------------|
| 並び替え:  | ■ 一単一単一単一単一単一単一単一単一単一単一単一単一単一単一単一単一単一単一単 |    |      | ò    | 電産検索 | 社訳転送 | ひをおいていていていていていた。     ひをおいていていていていていた。     ひをおいていていていた。     ひをおいていていた。     ひをおいていた。     ひをおいていた。     ひをおいていた。     ひをおいた。     ひをおいた。 | 《 過<br>端数設定 |
| コード    | 名称                                       | 科目 | 補助   |      | 数量   | 取得日付 | 取得金                                                                                                    | 額 ^         |
| 状況     |                                          |    | 償却方法 | 耐用年数 | 償    | 却費合計 | 期末未(                                                                                                    | 資却          |

▲ 減価償却仕訳の作成は勘定科目単位で行います。

▲ 資産を売却又は除却した月分の減価償却仕訳は、資産単位で「固定資 産の登録」画面で作成します。

- ② 初めて転送を行う場合のみ以下の画面が表示されます。転送方法を選択して のKボタンを押します。
  - ♀ 原価計算帳票を毎月作成する場合 は「月次で償却する」を選択するな ど、原価計算を行う頻度に応じて選 択します。

| 減価償却資産を仕訳へ転送                                                                                   |
|------------------------------------------------------------------------------------------------|
| 初期設定                                                                                           |
| 登録した滅価償却資産の転送方法を設定します。                                                                         |
| 転送方法を下記の中から選択し、[OKJボタンを押してください。                                                                |
| で 期末で一括償却する。                                                                                   |
| ○ 半期で借却する。                                                                                     |
| ○ 四半期で償却する。                                                                                    |
| ○ 月次で償却する。                                                                                     |
| 一度、転送処理を行うと転送方法の変更は行えなくなります。<br>変更したい場合は、転送処理によって作成された仕能を削除<br>することで変更が可能となります。 転送済みの仕訳を削除します。 |
|                                                                                                |
| F1ヘルブ OK キャンセル                                                                                 |

### 3. 配賦率設定

部門別原価計算を行う施設に対して設定した部門を収益部門・中央診療 部門・補助部門・管理部門のいずれかに区分します。

また、共通費の配賦基準を設定し、科目又は補助科目単位に配賦基準を 決定します。

| 施設名               | 01:中央総合病院      | ▼ 対象   | 期間 4 5 | 678 | 9 10 11 12 | 123 |      | _     | ·括設定── |
|-------------------|----------------|--------|--------|-----|------------|-----|------|-------|--------|
| 目別設知              | Ê<br>勘定科目 ⊐-   | ♡ 捕助科目 | 配賦基準   | 승計  | 内科         | 外科  | 整形外科 | 脳神経外科 | 東病模    |
| 101 X             | 院給療収益          |        | 発生額比率  | 0   | 0          | 0   | 0    | 0     |        |
| 4102 室            | 21料差額収益        |        | 発生額比率  | 0   | 0          | 0   | 0    | 0     |        |
| 4103 外            | 未診療収益          |        | 発生額比率  | 0   | 0          | 0   | 0    | 0     |        |
| 4104 (§           | 保健予防活動収益       |        | 発生額比率  | 0   | 0          | 0   | 0    | 0     |        |
| 4105 受            | そ託検査・施設利用収容    |        | 発生額比率  | 0   | 0          | 0   | 0    | 0     |        |
| 4110 <del>Z</del> | の他医業収益         |        | 発生額比率  | 0   | 0          | 0   | 0    | 0     |        |
| 4111 保            | <b>W</b> 陳等査定演 |        | 発生額比率  | 0   | 0          | 0   | 0    | 0     |        |
| 6102 🗷            | 蒙品費            |        | 発生額比率  | 0   | 0          | 0   | 0    | 0     |        |
| 6103 🕼            | 療材料費           |        | 発生額比率  | 0   | 0          | 0   | 0    | 0     |        |
| 6104 医            | 医療消耗器具体品費      |        | 発生額比率  | 0   | 0          | 0   | 0    | 0     |        |
| 6105 📽            | 食用材料費          |        | 発生額比率  | 0   | 0          | 0   | 0    | 0     |        |
| 6201 🔮            | \$¥3           |        | 発生額比率  | 0   | 0          | 0   | 0    | 0     |        |
| 6202 🎁            | (与             |        | 発生額比率  | 0   | 0          | 0   | 0    | 0     |        |
| 6203 賞            | (与引当金編入額       |        | 発生額比率  | 0   | 0          | 0   | 0    | 0     |        |
| 6204 jž           | 國際給付費用         |        | 発生額比率  | 0   | 0          | 0   | 0    | 0     |        |
| 6206 注            | 比定福利費          |        | 発生額比率  | 0   | 0          | 0   | 0    | 0     |        |
| 6301 核            | 往去至許費          |        | 発生額比率  | 0   | 0          | 0   | 0    | 0     |        |
|                   |                |        |        |     |            |     |      |       | •      |

#### ボタンと項目の説明

施設名

対象期間

#### 一括設定

設定した施設がリストに表示されます。部門別原価 計算を行う施設を選択します。

配賦率を設定する期間を選択します。単月指定の 場合はクリック、複数月を指定する場合はドラッグし ます。

全ての科目及び補助科目に選択された配賦基準 より、「対象期間」で選択した期間の配賦率を一括 で設定する場合に使用します。ボタンを押すと以下 の確認画面が表示されます。 はいボタンを押すと 手入力した配賦率はクリアされ、選択した配賦基準 に基づく配賦率が一括で設定されます。

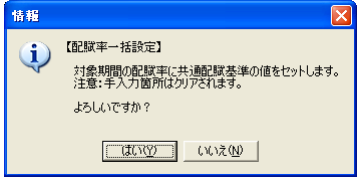

ESC

「配賦率設定」画面を開いたときの状態に戻す場

合に使用します。以下の確認画面ではいボタンを 押すと処理を実行します。

| 情報 | X                                       |
|----|-----------------------------------------|
| ٩  | 【再読込】<br>共通部門配分比率の再読込を行います。<br>よろしいですか? |
|    | UNXW (UNXW                              |

F3:配賦基準

「共通費配賦基準」画面を表示します。共通費の 配賦及び中央診療部門・補助部門・管理部門から 上位部門への配賦に使用する基準を設定します。

▲ 詳細は「<u>共通費配賦基準</u>」を参照してください。

「グループ登録」タブ及び「施設別グループ設定」タブを表示します。「グループ登録」タブでは収益部門の設定と、中央診療部門・補助部門・管理部門の名称の設定を行います。「施設別グループ設定」 タブでは収益部門・中央診療部門・補助部門・管理部門に属する部門を決定します。

> ▲ 詳細は「<u>グループ登録・施設別グループ設</u> <u>定</u>」を参照してください。

画面を閉じます。(F12キーでも同様です。)

注意事項

х

▲ 配賦基準(共通費として扱った収益や費用を各部門に配賦する手段)又 は各部門が所属するグループが登録されていない場合は以下の警告メッ セージが表示されます。

| 情報                                                     | 情報                                 | 「精報」       |
|--------------------------------------------------------|------------------------------------|------------|
| 記録基準表 及び グループが登録されていません。<br>[F3記録基準 /[F4]グループ を押して下さい。 | グループ(構成)の設定が必要<br>[F4]のグループで設定できます | 要です。<br>す。 |
| [OK]                                                   | (OK)                               | <u>OK</u>  |

共通費配賦基準

「配賦率設定」画面でF3:配賦基準ボタンを押すと以下の画面が表示されま す。共通費の配賦及び中央診療部門・補助部門・管理部門から上位部門への 配賦に使用する基準を設定します。

| 82 BX | (名  01:中央総合病院 |     | ] 設定月 | 4 5 6 7 | 8 9 10 1 | 1 12 1 2 | 3     |      |      |
|-------|---------------|-----|-------|---------|----------|----------|-------|------|------|
| 順     | 配赋基準          | 単位  | 合計    | 内科      | 外科       | 整形外科     | 脳神経外科 | 東病棟  | 西病相  |
| 1     | 常動医師数         | X   | 17    | 1.7     | 1.9      | 1.1      | 1.2   | 1.8  | 2.2  |
| 2     | 常勤看護師数        | A   | 49    | 4.7     | 5.2      | 3.2      | 3.1   | 7.4  | 6.9  |
| 3     | 常勤技術員数        | 人   | 2     | 0       | 0        | 0        | 0     | 0    | 0    |
| 4     | 常勤療法士数        | A   | 2     | 0       | 0        | 0        | 0     | 0    | 0    |
| 5     | 常勤事務員数        | A   | 11    | 0       | 0        | 0        | 0     | 0    | 0    |
| 6     | 非常勤医師数        | 人   | 13    | 1.2     | 1.8      | 1.3      | 1.1   | 1.8  | 1.7  |
| 7     | 非常勤看護師数       | ×.  | 19    | 2.8     | 3.1      | 1.2      | 0.9   | 3.5  | 2.7  |
| 8     | 非常勤事務員数       | × – | 5     | 0       | 0        | 0        | 0     | 0    | 0    |
| 9     | 職員数           | 人   | 118   | 10.4    | 12       | 6.8      | 6.3   | 14.5 | 13.5 |
| 10    | 延入院患者数        | ×.  | 436   | 0       | 0        | 0        | 0     | 134  | 116  |
| 11    | 延外来患者数        | A   | 1714  | 521     | 591      | 349      | 253   | 0    | 0    |
| 12    | 床面積           | m²  | 5695  | 205     | 340      | 105      | 105   | 605  | 835  |
| 13    | 検査件数比率        | 件   | 19198 | 1704    | 893      | 302      | 501   | 8031 | 6542 |
| 14    | リハ取扱件数比率      | 件   | 13940 | 1051    | 204      | 1934     | 380   | 2031 | 3260 |
| 15    | ICU利用時間比率     | 時間  | 1284  | 28      | 17       | 34       | 150   | 260  | 232  |
|       |               |     |       | 4       |          |          |       |      | •    |

#### <u>配賦基準の登録方法</u>

- ①「施設名」欄で配賦基準を登録する施設を選択します。
- ②「設定月」欄で配賦基準を登録する月を選択します。単月指定の場合はクリック、複数月を指定する場合はドラッグします。
  - ♀「面積比率」のように月によって変動しない配賦基準を登録する場合は全期間を指定し、「件数比率」のように毎月変動する配賦基準を登録する場合は期首月を指定すると便利です。
- (3) F 2: 追加ボタンを押すと「配賦基準」欄にカーソルが止まります。全角10文字以内で配賦基準名を設定します。

| 順  | 配賦基準      | 単位 | 合計     | 内科     | 外科  |
|----|-----------|----|--------|--------|-----|
| 14 | リハ取扱件数比率  | 件  | 13940  | 1051   | 204 |
| 15 | ICU利用時間比率 | 時間 | 1284   | 28     | 17  |
| 16 | 手術時間数比率   | 時間 | 728    | 15     | 36  |
|    | 処方件数比率    |    |        |        |     |
|    |           |    |        |        |     |
|    |           |    |        | •      |     |
|    | ESC F1:   | F  | 2:追加 F | 3: F4: | 削除  |

④ 配賦基準名を決定してEnterキーを押すと「単位」欄にカーソルが止まります。 全角3文字以内で単位を設定します。

| 順  | 配賦基準         | 単位  | 合計      |    | 内科   | 外科  |
|----|--------------|-----|---------|----|------|-----|
| 14 | リハ取扱件数比率     | 件   | 13940   | Г  | 1051 | 204 |
| 15 | 15 ICU利用時間比率 |     | 時間 1284 |    | 28   | 17  |
| 16 | 手術時間数比率      | 時間  | 728     | Г  | 15   | 36  |
| 17 | 処方件数比率       | (#1 |         |    |      |     |
|    |              |     |         |    |      |     |
|    |              |     |         |    |      |     |
|    |              |     |         | •  |      |     |
|    | ESC F1:      | E   | 2:追加 F  | 3: | F4:  | 削除  |

⑤ 各部門に 0.01~999,999 の範囲で値を登録します。「合計」欄は各部門に登

録された値を自動で集計します。

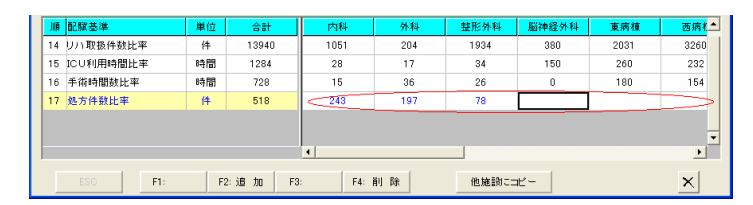

♀ 配賦率は『各部門に設定された値÷合計×100』で計算します。 例えば以下のように設定された場合、

「整形外科」への配賦率は『3÷15×100』で20%になります。

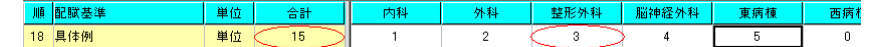

#### 配賦基準のメンテナンス

「患者数比率」のように毎月変動する配賦基準が登録されている場合は各部門 の値を毎月メンテナンスする必要があります。

- ①「施設名」欄で配賦基準をメンテナンスする施設を選択します。
- ② 設定月欄で配賦基準をメンテナンスする月を選択します。
- ③ 配賦基準を選択して各部門の値を 0.01~999,999 の範囲で変更します。「合計」欄は各部門に登録された値を自動で集計します。

|  | 共  | <b>自費配賦</b> 基準 |    |       |         |          |          |       |     |
|--|----|----------------|----|-------|---------|----------|----------|-------|-----|
|  | 施設 | 名 01:中央総合病院    | ¥  | ] 設定月 | 4 5 6 7 | 8 9 10 1 | 1 12 1 2 | 3     |     |
|  | 順  | 配賦基準           | 単位 | 合計    | 内科      | 外科       | 整形外科     | 脳神経外科 | 東病棟 |
|  | 1  | 常勤医師数          | A  | 17    | 1.7     | 1.9      | 1.1      | 1.2   | 1.8 |
|  |    |                |    |       |         |          |          |       |     |

♀ 配賦率は『各部門に設定された値÷合計×100』で計算します。 例えば以下のように設定された場合、 「整形外科」への配賦率は『3÷15×100』で20%になります。

 順 配款差準
 単位
 合計
 内科
 外科
 整形外科
 脑神经外科
 東病種
 西病利

 18
 具体例
 単位
 15
 1
 2
 3
 4
 5
 0

#### <u>配賦基準の削除</u>

- ①「施設名」欄で配賦基準を削除する施設を選択します。
- ② 配賦基準を選択して F4: 削除ボタンを押します。
- ③ 以下の確認画面が表示されます。 はい ボタンを押すと選択した配賦基準を削 除します。

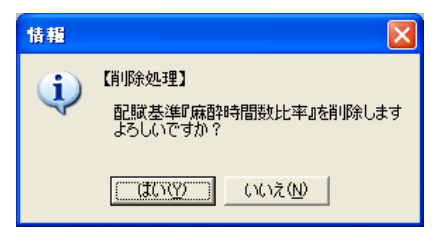

▲ 削除した配賦基準を使用する科目又は補助科目があった場合は、その科

目又は補助科目の配賦基準は暫定的に「発生額比率」が設定されます。

▲ 中央診療部門・補助部門・管理部門に属する部門で使用している配賦基 準は削除できません。

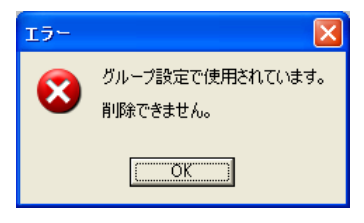

#### <u> 配賦基準の並び替え</u>

- ①「施設名」欄で配賦基準の並び替えを行う施設を選択します。
- 2 並び替えを行う配賦基準を選択します。
- ③「順」欄の番号を訂正してEnterを押すと配賦基準が並び変わります。

| 🝟 共通費配賦基準     |    |       |   |   |    |
|---------------|----|-------|---|---|----|
| 施設名 01:中央総合病院 |    | • 設定月 | 4 | 5 | 6  |
| 順配賦基準         | 単位 | 合計    |   | 内 | 科  |
| 2 常勤看護師数      | ×. | 49    |   | 4 | .7 |
|               | L  | n .   |   |   | •  |

▲ 番号が重複した場合は作成順に並びます。

#### <u>配賦基準の流用</u>

配賦基準は施設ごとに設定しますが、コピー機能を利用すればA施設の配賦基 準をB施設に流用できます。

①「施設名」欄で施設を選択します。

▲ この時点ではどの施設を選択しても問題ありません。

② 他施設にコピーボタンを押します。以下の画面が表示されます。

| FM_HAIFUCOPY                                                        |                                                                     |
|---------------------------------------------------------------------|---------------------------------------------------------------------|
| コピー元の施設を選択して下さい。<br>□ 01:中央総合病院<br>□ 03:介護老人保健施設こもれび<br>□ 05:上毛高原病院 | コピー先の施設を選択して下さい。<br>□ 01:中央総合病院<br>□ 03:介護老人保健施設こもれび<br>□ 05:上毛高原病院 |
|                                                                     | 0K (キャンセル)                                                          |

③ コピー元の施設を選択します。

|   | FM_HAIFUCOPY                                                                     |                                                                                 | X |
|---|----------------------------------------------------------------------------------|---------------------------------------------------------------------------------|---|
|   | コピー元の施設を選択して下さい。                                                                 | コピー先の施設を選択して下さい。                                                                |   |
|   | <ul> <li>✓ 1: 中央総合病院</li> <li>○ 03:介護老人保健施設こもれび</li> <li>○ 05: 上毛高原病院</li> </ul> | <ul> <li>□ 01:中央総合病院</li> <li>□ 03:介護老人保健施設こもれび</li> <li>□ 05:上毛高原病院</li> </ul> | _ |
| 4 | ▲ 1施設のみが選択でき<br>コピー先の施設を選択しま                                                     | ます。                                                                             |   |
|   | FM_HAIFUCOPY                                                                     |                                                                                 | × |
|   | コピー元の施設を選択して下さい。                                                                 | コピー先の施設を選択して下さい。                                                                |   |

▲ 複数の施設を選択できます。(但し、コピー元の施設は除く。)

- ⑤ K ボタンを押すとコピー元の施設に設定されている全ての配賦基準をコピーします。
  - ▲ 名称が同一の配賦基準がコピー先の施設に存在した場合、その配賦基準 は除いてコピーします。

□ 03:介護老人保健施設こもれび 「05:上手高原病院」

▲ 各部門に登録された値のコピーは行いません。

#### グループ登録・施設別グループ設定

●03:介護老人保健施設 ■05:上毛高原病院

[初期設定]-[部門設定]で登録した部門を「収益部門」「中央診療部門」「補助部門」「管理部門」の4つのグループに区分します。

グループ登録

「配賦率設定」画面でF4:グループボタンを押すと以下の画面が表示されます。「収益部門」には最大9つのグループを設定できます。「中央診療部門」「補助部門」「管理部門」のグループ名は必要に応じて変更します。グループ名は全角10文字以内で設定します。F4:配賦率ボタンを押すと「配賦率設定」画面に戻ります。

| ** | 配験率設定<br>グループ登録 | 施設別グループ設定 |     |                  | X |
|----|-----------------|-----------|-----|------------------|---|
|    |                 |           |     |                  |   |
|    | 収益部門            |           |     | 中央診療部門           |   |
|    | <b>⊐</b> −F     | グループ名     | -   | コード グループ名 ニ      |   |
|    | 11              | <b>外来</b> |     | 21 中央診療部門        |   |
|    | - 12            | 入院        |     | <b>注意 助</b> 25月9 |   |
|    | 14              |           |     | コード グループ名        |   |
|    | 15              |           |     | 31 消動音印 -        |   |
|    | 16              |           |     | jæ               |   |
|    | 17              |           |     | 管理部門             |   |
|    | 18              |           |     | コード グルーブ名        |   |
|    | Ц               |           | -   |                  |   |
|    |                 |           |     |                  |   |
|    |                 |           |     |                  |   |
|    |                 |           |     |                  |   |
|    |                 |           |     |                  |   |
|    | ESC             | F1: F2:   | F3: | F4:配赋率           | × |

▲ グループ登録は個別の施設に対する登録ではなく、法人全体に対する登

録になります。

- ▲「収益部門」には最低でも1グループは登録してください。
- ▲ 「中央診療部門」「補助部門」「管理部門」を全て使用すれば三次配賦まで可能で すが、必ずしも3つ全てを利用する必要はありません。

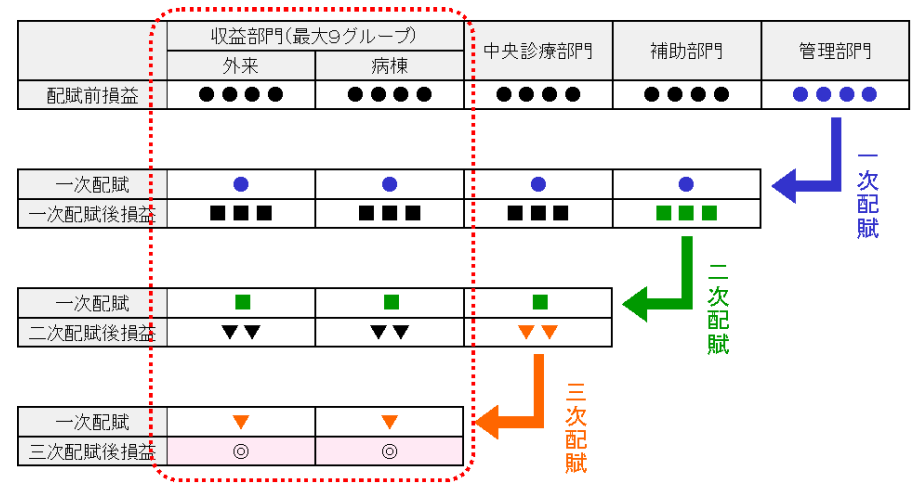

#### <u>施設別グループ設定</u>

「配賦率設定」画面でF4:グループボタンを押し、「施設別グループ設定」タブを選 択すると以下の画面が表示されます。「収益部門」に設定したグループ及び「中央診療 部門」「補助部門」「管理部門」に属する部門を設定します。

| 器 配質率設定          |                      |                           |
|------------------|----------------------|---------------------------|
| グループ登録 施設別グループ設定 |                      |                           |
|                  |                      |                           |
| 施設名              | グループ構成(部門を選択してください。) |                           |
| 01:中央総合病院        | コード 構成部門名            | グループ構成登録                  |
|                  | 01 内科                |                           |
| グループ             | □ 02 外科              |                           |
| 11· A.#          | 03 整形外科              |                           |
| Juniodize        | 04 脳神経外科             |                           |
|                  | 09 中央手術室             |                           |
|                  |                      |                           |
|                  |                      |                           |
|                  | L 12 夜童科             |                           |
|                  |                      | グループ構成の設定は                |
|                  |                      | 未割当の部門が無いよ                |
|                  |                      | DILEXTEL C POUS           |
|                  |                      | ※チェックの無い部門が<br>ある場合原体計算が正 |
|                  |                      | しく行えません。                  |
|                  |                      |                           |
|                  |                      |                           |
|                  |                      |                           |
|                  |                      |                           |
| ESC F1: F2:      | F3: F4:記號率           | ×                         |

- ①「施設名」欄よりグループ設定を行う施設を選択します。
- ②「グループ」欄よりグループ設定を行うグループを選択します。
- ③「グループ構成」枠内に表示された部門の中から、「グループ」欄で選択したグ ループに所属させる部門にチェックします。

▲ 「グループ」欄で「中央診療部門」「補助部門」「管理部門」を選択した場合はリストから「配賦基準」を選択します。

| 施設名          | グループ        | 構成(部門を | 選択してください。        | >         |    |
|--------------|-------------|--------|------------------|-----------|----|
| 01:中央総合病院    | -F          | 相      | <b>彝成部門名</b>     | 記憶基準      | ŀ  |
|              | <b>I</b> 09 | 中央手術)  | 室 常              | 加医師数      | İ. |
| /Jule - +    | <b>1</b> 0  | ICU    | 常調               | 即看護師鼓     |    |
| 21. 由由於傳展開   |             | リハビリ科  | . **             | 助技術員数     |    |
| 21:47#18#800 | 12          | 検査科    | 71               | 助療法士数     |    |
|              |             |        | <b>*</b> 5       | 助事務員数     |    |
|              |             |        | 317              | 常勤医師鼓     | 1  |
|              |             |        | 非?               | 常勤看護師数    |    |
|              |             |        | 317              | 常動事務員数    | L  |
|              |             |        | 嚼                | 員数        |    |
|              |             |        | 延                | 入院患者数     | Ĺ  |
|              |             |        | 延行               | 外来患者数     |    |
|              |             |        | 床面               | 面積        |    |
|              |             |        | <b>(</b> )       | 查件数比率 丨   |    |
|              |             |        | - ν <sub>ν</sub> | 1取扱件数比率 / |    |
|              |             |        | E)               | 利用時間比率    |    |
|              |             |        | Ŧ                |           | _  |
|              |             |        |                  | $\sim$    |    |

- ▲ 他のグループに所属する部門は「グループ構成」枠内には表示されません。
- ▲ 必ず全ての部門をいずれかのグループに所属させてください。
- ④ 選択したグループに所属させる部門が全て決定したらグループ構成登録ボタンを押します。
  - ▲「グループ」欄で「中央診療部門」「補助部門」「管理部門」を選択したにもかかわ らず、「配賦基準」を選択しなかった場合は以下の警告が表示されます。 ●K ボタ ンを押すと強制的に順位が1番目の配賦基準がセットされます。

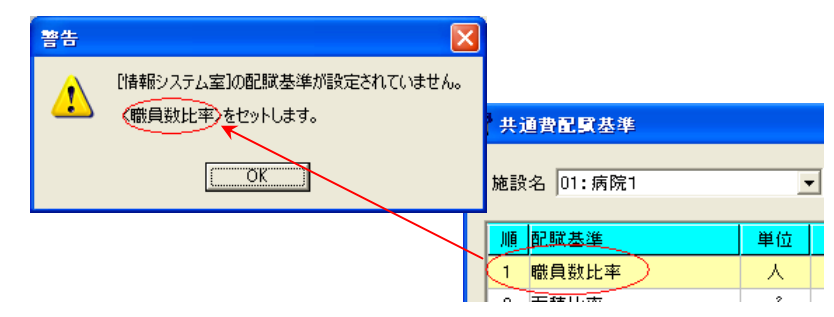

配賦率設定

各部門で発生した収益や費用はその部門に直課します。(各部門の仕訳として 入力します。)直課することが困難な収益や費用については一旦共通費として 扱います。(仕訳を入力する際に「00:共通部門」を使用します。)

共通費として扱った収益や費用は科目又は補助科目ごとに設定された配賦基 準に従い各部門に配賦されます。

| 置配度率設定      |                                                             |     |                |                                                                                                    |     |      |       |      |       |          |  |  |  |  |  |
|-------------|-------------------------------------------------------------|-----|----------------|----------------------------------------------------------------------------------------------------|-----|------|-------|------|-------|----------|--|--|--|--|--|
| 施副          | ▶ 議論名 [01:中央総合病院 ▼ 対象期間   4 5 6 7 8 9 10 11 12 1 2 3 一括該定W2 |     |                |                                                                                                    |     |      |       |      |       |          |  |  |  |  |  |
| 科目別         | 設定                                                          |     |                |                                                                                                    |     |      |       |      |       |          |  |  |  |  |  |
| <u>⊐-</u> ۴ | 勘定科目                                                        | ⊐−F | 捕助科目           | 配赋基準                                                                                                    | 合計  | 内科   | 外科    | 整形外科 | 脳神経外科 | 東病積▲     |  |  |  |  |  |
| 6203        | 賞与引当金編入額                                                    |     |                | 発生額比率                                                                                                    | 100 | 100  | 0     | 0    | 0     |          |  |  |  |  |  |
| 6204        | 退職給付費用                                                      |     |                | 発生額比率                                                                                                    | 100 | 100  | 0     | 0    | 0     |          |  |  |  |  |  |
| 6206        | 法定福利費                                                       |     |                | 職員数                                                                                                    | 100 | 8.81 | 10.17 | 5.76 | 5.34  | 1        |  |  |  |  |  |
| 6301        | 検査委託費                                                       |     |                | 検査件数比率                                                                                                    | 100 | 8.88 | 4.65  | 1.57 | 2.61  | 4        |  |  |  |  |  |
| 6302        | 給食委託費                                                       |     |                | 延入院患者数                                                                                                    | 100 | 0    | 0     | 0    | 0     | 8        |  |  |  |  |  |
| 6303        | 疫具委託費                                                       |     |                | 延入院患者数                                                                                                    | 100 | 0    | 0     | 0    | 0     | s        |  |  |  |  |  |
| 6304        | 医事委託费                                                       |     |                | 職員数                                                                                                    | 100 | 8.81 | 10.17 | 5.76 | 5.34  | 1        |  |  |  |  |  |
| 6306        | 清掃委託費                                                       |     |                | 床面積                                                                                                    | 100 | 3.62 | 5.97  | 1.84 | 1.84  | 1        |  |  |  |  |  |
| 6307        | 保守委託費                                                       |     |                | 床面積                                                                                                    | 100 | 3.62 | 5.97  | 1.84 | 1.84  | 1        |  |  |  |  |  |
| 6310        | その他の委託費                                                     |     |                | 職員数                                                                                                    | 100 | 8.81 | 10.17 | 5.76 | 5.34  | 1        |  |  |  |  |  |
| 6401        | 減価償却費                                                       |     |                | 床面積                                                                                                    | 100 | 3.62 | 5.97  | 1.84 | 1.84  | 1        |  |  |  |  |  |
| 6402        | 器機賃借料                                                       |     |                | 床面積                                                                                                    | 100 | 3.62 | 5.97  | 1.84 | 1.84  | 1        |  |  |  |  |  |
| 6403        | 地代家賃                                                        |     |                | 床面積                                                                                                    | 100 | 3.62 | 5.97  | 1.84 | 1.84  | 1        |  |  |  |  |  |
| 6404        | 修繕費                                                         |     |                | 職員数                                                                                                    | 100 | 8.81 | 10.17 | 5.76 | 5.34  | 1        |  |  |  |  |  |
| 6405        | 固定資産税等                                                      |     |                | 床面積                                                                                                    | 100 | 3.62 | 5.97  | 1.84 | 1.84  | 1        |  |  |  |  |  |
| 6406        | 器機保守料                                                       |     |                | 床面積                                                                                                    | 100 | 3.62 | 5.97  | 1.84 | 1.84  | 1        |  |  |  |  |  |
| 6407        | 器機設傭保険料                                                     |     |                | 床面積                                                                                                    | 100 | 3.62 | 5.97  | 1.84 | 1.84  | 1 -1     |  |  |  |  |  |
|             |                                                             |     |                |                                                                                                    |     | •    |       |      |       | <u> </u> |  |  |  |  |  |
|             |                                                             |     |                |                                                                                                    |     |      |       |      |       |          |  |  |  |  |  |
|             | FSC   F1.                                                   | 1   | E0. [ E0.8289: | E (注) E (1/5) (1/5) |     |      |       |      |       | ×        |  |  |  |  |  |
|             | E30 MI:                                                     |     | F3:00943       | ≥==   <sup>+4</sup> : <i>У</i> / <i>ν</i> =                                                                                                    | -   |      |       |      |       | <u></u>  |  |  |  |  |  |

#### <u>配賦基準の登録方法</u>

①「配賦基準」欄をEnter又はダブルクリックします。

| コード  | 勘定科目     | コード | 補助 | 科 | B | 配賦基準   |
|------|----------|-----|----|---|---|--------|
| 6203 | 賞与引当金繰入額 |     |    |   |   | 発生額比率  |
| 6204 | 退職給付費用   |     |    |   |   | 発生額比率  |
| 6206 | 法定福利費    |     |    |   |   | 職員数    |
| 6301 | 検査委託費    |     |    |   |   | 検査件数比率 |
| 6302 | 給食委託費    |     |    |   |   | 延入院患者数 |
| 6303 | 寝具委託費    |     |    |   |   | 延入院患者数 |
| 6304 | 医事委託費    |     |    |   |   | 職員数    |
| 6306 | 洁掃委託費    |     |    |   |   | 床面積    |

- 2 リストから配賦基準をを選択します。
  - ▲ リストは F3: 配賦基準 ボタンを押して、「共通費配賦基 準」画面を開くと編集できます。
  - ◇ 収益科目は配賦基準の変更はできません。必ず医業収益の「発生額比率」で配賦されます。
  - ▲「発生額比率」はシステム標準の配賦基準としてあらかじ め登録されています。

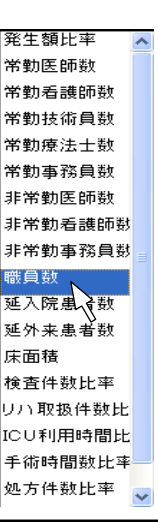

- ▲「発生額比率」は共通部門を除く各部門に発生した金額の比率で配賦する配賦基準です。以下の例では「内科」「外科」「整形外科」の発生はそれぞれ「100」「200」「300」なので、「共通部門」に発生した「50」の各部門への配賦金額は次の通り計算します。
  - 内科 :  $50 \times \{100 \div (100 + 200 + 300)\}$
  - 外科 :  $50 \times \{200 \div (100 + 200 + 300)\}$
  - 整形外科 : 50×{300÷(100+200+300)}

【配賦前】

| ±288  | 而已時代甘油 | ☆ #5  | ###~LL |       |       |       |     | 外     | 来       |       | 共通      |      |
|-------|--------|-------|--------|-------|-------|-------|-----|-------|---------|-------|---------|------|
| BPE 1 | 配飘空华   | 35 GH | 情历》。5日 | 01:内科 | 構·配   | 02:外科 |     | 構·配   | 03:整形外科 | 構·配   | 00:共通部門 | 構·配  |
| 医茶旦曲  | _      | 650   | 0      | 10    | 0 10  |       | 200 | 20    | 300     | 30    | 50      | 0    |
|       | _      | 000   | 0      |       | 15.38 |       | 200 | 30.77 | 000     | 46.15 | 50      | 7.69 |

【配賦後】

的日期時空

| ±2 88 | <b>西山縣 甘 從</b> | <b>55</b> | ###~~LL  |       |             |       |     | 外         | ж       |           | 共通      |           |
|-------|----------------|-----------|----------|-------|-------------|-------|-----|-----------|---------|-----------|---------|-----------|
| EPF 1 | 电飘空华           | 32.98     | 1件,5%,5℃ | 01:内科 | 構·配         | 02:外科 | 構   | ・配        | 03:整形外科 | 構·配       | 00:共通部門 | 構·配       |
| 医薬品費  | 発生額比率          | 0         | 0        |       | 8 0.8<br>16 | 1     | 17— | 1.7<br>34 | 25      | 2.5<br>50 | -50     | 0<br>-100 |

▲「発生額比率」以外の比率を選択した場合に設定される配賦率は、『各部 門に設定された値:合計×100』で計算します。

例えば「共通費配賦設定」で以下のように設定された配賦基準を選択した場合、「整形外科」への配賦率は『3÷15×100』で20%になります。

| JI | lē đi | 記賦基準  | 単   | 位 | 合計   | 内科   | 外科  | 整形外  | 科 脳神経 | 外科 東病 | 補 西病机 |  |  |
|----|-------|-------|-----|---|------|------|-----|------|-------|-------|-------|--|--|
| 1  | 8 厚   | 具体例   | 単   | 位 | 15   | 1    | 2   | 3    | 4     | 5     | 0     |  |  |
|    |       |       |     |   |      |      |     |      |       |       |       |  |  |
| 科目 | ¥目別設定 |       |     |   |      |      |     |      |       |       |       |  |  |
| F  | 1-12  | 勘定科目  | コード |   | 補助科目 | 配賦基準 | 合計  | 内科   | 外科    | 整形外科  | 脳神経外科 |  |  |
| 6  | 304   | 医事委託費 |     |   |      | 具体例  | 100 | 6.67 | 13.33 | 20    | 26.67 |  |  |

▲「発生額比率」以外の比率を選択した場合は各部門に設定され配賦率を 手入力で訂正できます。

| 1 |                  | or AL                  |     |      |              |     |      |       |      |       |
|---|------------------|------------------------|-----|------|--------------|-----|------|-------|------|-------|
|   | ш <del>н</del> К | 勘定科目                   | コード | 補助科目 | 配賦基準         | 合計  | 内科   | 外科    | 整形外科 | 脳神経外科 |
|   | 6301             | 検査委託費                  |     |      | 検査件数比率       | 100 | 8.88 | 4.65  | 1.57 | 2.61  |
|   | 6302             | 給食委託費                  |     |      | 延入院患者数       | 100 | 0    | 0     | 0    | 0     |
|   | 6303             | 寝具委託費                  |     |      | 延入院患者数       | 100 | 0    | 0     | 0    | 0     |
|   | 6304             | 医事委託費                  |     |      | 職員数          | 100 | 8.82 | 10.17 | 5.76 | 5.34  |
|   |                  | Later 1 TO TOT THE AME |     |      | and THE date |     |      |       |      |       |

▲ 配賦率を手入力で訂正する場合は必ず合計が「100」になるように訂正して ください。「100」でない場合は「配賦率設定」画面を閉じるときや施設を切り 替えたときなどに以下のエラーが発生します。

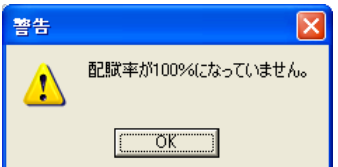

- ▲ 配賦率を手入力で訂正した配賦率を元に戻す場合は、「対象期間」欄で 元に戻す期間を選択した上で、「配賦基準」欄を再選択するか、又は─括 設定ボタンを押します。
- ◎「発生額比率」を選択した場合は配賦率の手入力はできません。

#### 配賦率の一括設定

配賦基準には「面積比率」のように月によって変動しないものと、「患者数比率」 のように毎月変動するものがあります。毎月変動する配賦基準をメンテナンスし た場合は配賦率の一括設定を行います。

- ①「施設名」欄より配賦率を一括で設定する施設を選択します。
- ②「対象期間」欄から配賦率を設定する月をクリックします。
- ③ **F3:配賦基準**ボタンを押し、「<u>共通費配賦基準」画面</u>を表示させます。
- ④ 配賦基準のメンテナンスを行い、「共通費配賦基準」画面を閉じます。
- ⑤ 一括設定 ボタンを押します。
- ⑥ 以下の確認画面が表示されます。はいボタンを押すと①で選択した月分の配 賦率が再設定されます。

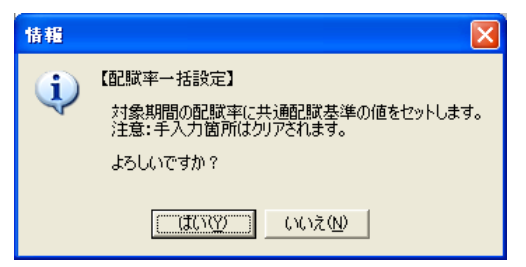

▲ 配賦率が手入力されている箇所がある状態ではいボタンを押すと、手入力値がクリアされ、選択されている配賦基準に基づいた値がセットされます。 手入力値をクリアしたくない場合は一括設定ボタンは利用せず、メンテナンスした配賦基準を1科目ずつ再選択してください。

## 第3章 グループ共通費と原価外

## 1. グループ共通費

あるグループで利用したことは明らかでも、そのグループの中のどの部門で 利用したのかを特定できない支出等があった場合、グループ共通費を使っ て仕訳を入力するとそのグループ内の各部門の発生額に応じて配賦する ことができます。

設定方法

- ①「配賦率設定」で「グループ登録」と「施設別グループ設定」を完了させます。
- ② 「部門設定」を開きます。部門コード「81」~「89」及び「95」~「97」の「\*\*共通」の中から適宜のグループ共通費にチェックします。

| · 部門設定 |     |          |          |        |  |  |  |  |  |  |  |  |
|--------|-----|----------|----------|--------|--|--|--|--|--|--|--|--|
| Ιv     | H-F | 部門名      |          | 中央総合病院 |  |  |  |  |  |  |  |  |
| 9      | 00  | 共通部門     | R        | 100    |  |  |  |  |  |  |  |  |
|        | 47  |          |          |        |  |  |  |  |  |  |  |  |
|        | 48  |          |          |        |  |  |  |  |  |  |  |  |
| Ī      | 49  |          |          |        |  |  |  |  |  |  |  |  |
| 9      | 81  | 外来共通     | N I      |        |  |  |  |  |  |  |  |  |
| 9      | 82  | 入院共通     | R        |        |  |  |  |  |  |  |  |  |
| 9      | 95  | 中央診療部門共通 | R        |        |  |  |  |  |  |  |  |  |
| 9      | 96  | 補助部門共通   | R        |        |  |  |  |  |  |  |  |  |
| 9      | 97  | 管理部門共通   | <b>P</b> |        |  |  |  |  |  |  |  |  |
| 9      | 99  | 原価外      | 9        | ]      |  |  |  |  |  |  |  |  |
|        |     |          | 1        |        |  |  |  |  |  |  |  |  |

♀ グループ共通費の名称「\*共通」は「グループ登録」での設定に従います。

- 「配賦率設定」画面でF4:グループボタンを押し、「施設別グループ設定」
   タブを選択します。
- ④「グループ」欄で選択したグループの共通費にチェックして
   グループ構成登録
   ボタンを押します」。

| <b>智記</b> 要字談定  | 1        |                     |          |          |
|-----------------|----------|---------------------|----------|----------|
| グループ登録 施設別グループ設 | 定        |                     |          |          |
| 施設名             |          | グループ構成(部門を選択してください。 | .)       |          |
| 01:中央総合病院       | -        | コード構成部門名            | <b>_</b> | グループ構成登録 |
|                 |          | ☑ 01 内科             |          |          |
| 71. <del></del> |          | □ 12 外科             |          |          |
| 11: 4 *         | -        |                     |          |          |
| 11.7**          | <u> </u> | ● 04 脳神経外科          |          |          |
|                 |          | ☑ 81 外来共通           |          |          |
|                 |          | □ 82 入院共通           |          |          |
|                 |          | 95 中央診療部門共通         |          |          |
|                 |          | 96 補助部門共通           |          |          |
|                 |          | 97 管理部門共通           |          |          |

- ▲「グループ」欄で選択したグループと「グループ構成」枠内でチェックするグ ループ共通費は必ず一致させてください。
- ▲「配賦基準」は「発生額比率」で固定されます。

配賦について

グループ共通費の残高は一旦「00:共通部門」に含められますが、通常の共通 費とは異なり、そのグループに属する各部門の発生額を比率にして配賦されま す。

貸 以下具体例です。

「81:外来共通」を使って入力された仕訳の税抜金額10千円は、

| 日付       | 借方科目       |       |    |     |      | 貸方科目 |   |     |   | A.\$5   | 10 m     | 1+22  |
|----------|------------|-------|----|-----|------|------|---|-----|---|---------|----------|-------|
| 記悉       | コード        | 名称    | 部  | 税   | コード  | 名称   | 部 | 税   |   | 32 6R   | 加支       | 11-38 |
| 05/04/01 | 6103       | 診療材料費 |    | 513 | 1001 | 現金   |   | 810 |   | 105,000 | 01:内科    |       |
|          |            |       | 01 | 5   |      |      |   |     | 込 | 5,000   |          |       |
| 05/04/01 | 6103       | 診療材料費 |    | 513 | 1001 | 現金   |   | 810 |   | 210,000 | 02:外科    |       |
|          |            |       | 02 | 5   |      |      |   |     | 込 | 10,000  |          |       |
| 05/04/01 | 6103       | 診療材料費 |    | 513 | 1001 | 現金   |   | 810 |   | 315,000 | 03:整形外科  |       |
|          |            |       | 03 | 5   |      |      |   |     | 込 | 15,000  |          |       |
| 05/04/01 | 6103 診療材料費 |       |    | 513 | 1001 | 現金   |   | 810 |   | 420,000 | 04:脳神経外科 |       |
|          |            |       | 04 | 5   |      |      |   |     | 込 | 20,000  |          |       |
| 05/04/01 | 6103       | 診療材料費 |    | 513 | 1001 | 現金   |   | 810 |   | 525,000 | 05:東病棟   |       |
|          |            |       | 05 | 5   |      |      |   |     | 込 | 25,000  |          |       |
| 05/04/01 | 6103       | 診療材料費 |    | 513 | 1001 | 現金   |   | 810 |   | 630,000 | 06:西病棟   |       |
|          |            |       | 06 | 5   |      |      |   |     | 込 | 30,000  |          |       |
| 05/04/01 | 6103       | 診療材料費 |    | 513 | 1001 | 現金   |   | 810 |   | 735,000 | 07:南病棟   |       |
|          |            |       | 07 | 5   |      |      |   |     | 込 | 35,000  |          |       |
| 05/04/01 | 6103 診療材料費 |       |    | 513 | 1001 | 現金   |   | 810 |   | 840,000 | 08:北病棟   |       |
|          |            |       | 08 | 5   |      |      |   |     | 込 | 40,000  |          |       |
| 05/04/01 | 6103       | 診療材料費 |    | 513 | 1001 | 現金   |   | 810 |   | 10,500  | 81:外来共通  |       |
|          |            |       | 81 | 5   |      |      |   |     | 込 | 500     |          |       |

一旦「00:共通部門」の残高として計上されますが、

| ±288  | ₩<br>₩        | 金額                 | 構成比 |        |                |        |      |            | 外来     |      |         |          |          |        |            |
|-------|---------------|--------------------|-----|--------|----------------|--------|------|------------|--------|------|---------|----------|----------|--------|------------|
| 1 10  | 即顺本关          |                    |     | 01:内科  | 構·配            | 02:外科  |      | 構·配        | 03整形外科 | 構·配  | 04:脳神経外 | 科 構·配    | 外来合計     | 2      | 構·配        |
| 診療材料費 | -             | 3,610              | 0   | 1      | 100 0          |        | 200- | 0<br>5.54  | 300    | 8.3  | )<br>1  | 400 11.0 | )<br>3 1 | ,000-  | (<br>27.   |
|       |               | 入院                 |     |        |                |        |      |            |        |      |         |          |          |        |            |
|       |               |                    |     | 05:東病棟 | 構·配            | 06:西病棟 |      | 構·配        | 07:南病棟 | 構·配  | 08:北病棟  | 椿·配      | 入院合計     | 2      | 構·配        |
| 西己    | 町 町           |                    |     | 5      | 500 0<br>13.85 |        | 600- | 0<br>16.62 | 700    | 19.3 | )<br>;  | 300 22.1 | 2<br>5 2 | 2,600- | (<br>72.02 |
|       | 共汕<br>OCE开通部門 | ▲<br>構·配<br>10 028 |     |        |                |        |      |            |        |      |         |          |          |        |            |

各部門への配賦は科目に設定された「患者数比率」ではなく、「外来」グループに属する 「01:内科」「02:外科」「03:整形外科」「04:脳神経外科」の発生額比率である1:2:3: 4で配賦されます。

| ±RB⊟   | 动歌曲举     | 令病                   | 推式し              |        |         |        |         | 外来     |         |          |         |      |            |
|--------|----------|----------------------|------------------|--------|---------|--------|---------|--------|---------|----------|---------|------|------------|
| - PP 1 | BC:0(2)= | 30.8A                | 1#0,0,00         | 01:内科  | 構·配 02: | 外科 桿   | ₿•配 0   | 13整形外科 | 構 配     | 04:脳神経外科 | 構·配     | 外来合計 | 構·配        |
| 診療材料費  | 患者数比率    | 0                    | 0                | 1      | 0       | 2      | 0<br>20 | 3      | 0<br>30 | 4        | (<br>4( |      | 0 0<br>100 |
|        |          | 入院                   |                  |        |         |        |         |        |         |          |         |      |            |
|        |          |                      |                  | 05:東病棟 | 構·配 06: | 西病棟 槹  | ₿•配 0   | り7:南病棟 | 構 配     | 08:北病棟   | 構·配     | 入院合計 | 構·配        |
| 西      | 0        | 0                    | 0—               | 0      | 0       | 0<br>0 | 0       | (<br>( |         | 0 0      |         |      |            |
| -      |          | 共通<br>00:共通部門<br>-10 | 構·配<br>0<br>-100 |        |         |        |         |        |         |          |         |      |            |

## 2. 原価外

本来の病院運営の目的から大きく逸脱する支出等があった場合は原価外を用いて仕訳を入力します。

設定方法

- ①「配賦率設定」で「グループ登録」と「施設別グループ設定」を完了させます。
- ②「部門設定」を開きます。「99:原価外」にチェックします。

| 1 2 | 門設定 |          |   |        |
|-----|-----|----------|---|--------|
| Γv  | コード | 部門名      |   | 中央総合病院 |
|     | 00  | 共通部門     |   | 0      |
|     | 47  |          |   |        |
|     | 48  |          |   |        |
|     | 49  |          |   |        |
|     | 81  | 外来共通     | R |        |
|     | 82  | 入院共通     | R |        |
|     | 95  | 中央診療部門共通 | R |        |
|     | 96  | 補助部門共通   | P |        |
| ]   | 97  | 管理部門共通   | R |        |
|     | 99  | 原価外      | 9 |        |
|     |     |          | 4 |        |

配賦について

「99:原価外」を使用して入力した仕訳の残高はどの部門にも配賦されません。

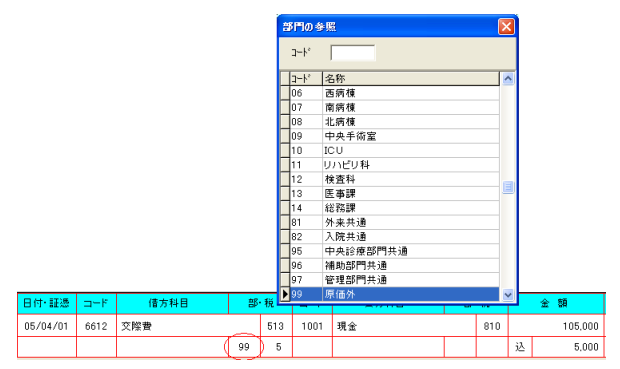